KA01753C/17/NO/01.25-00

71699934 2025-02-26

# Hurtigveiledning Memobase Pro CZL81

Hurtigveiledning

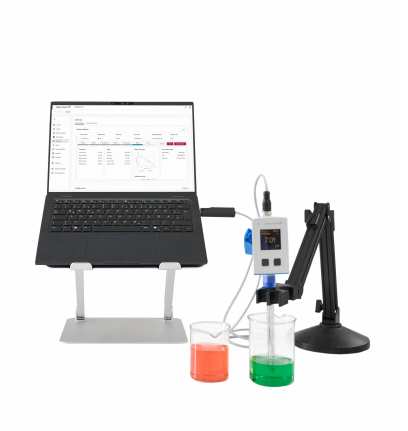

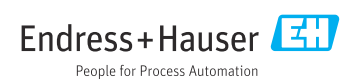

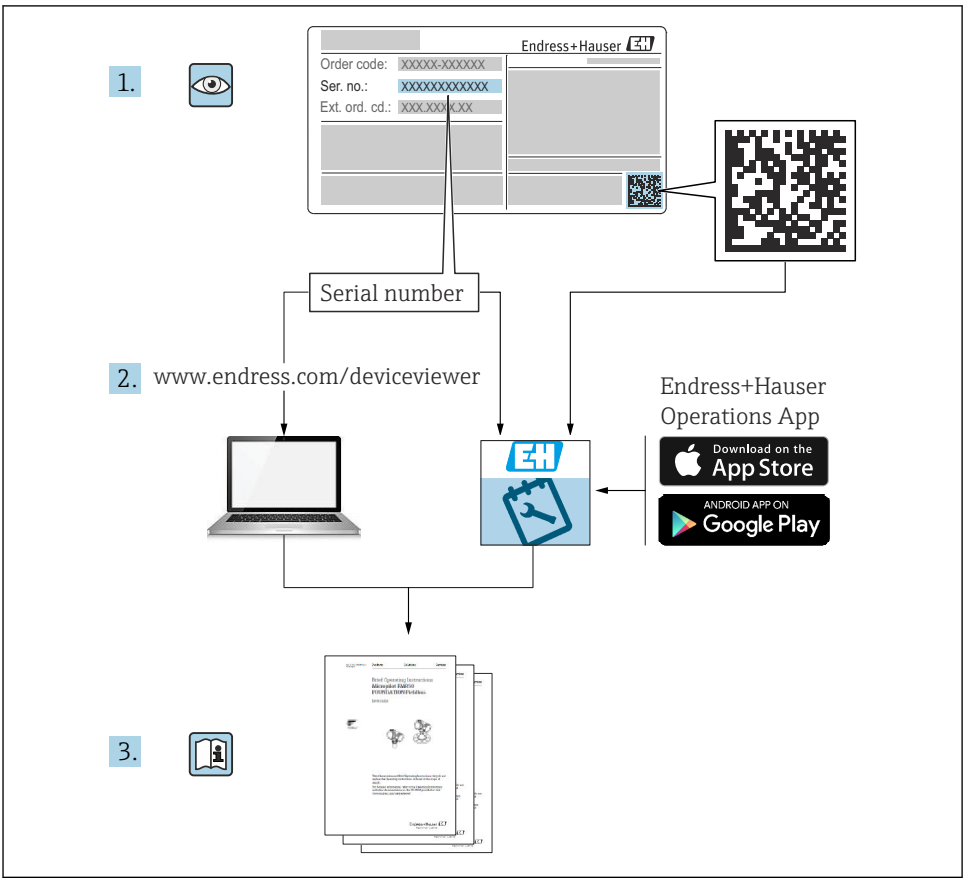

A0023555

# Innholdsfortegnelse

| 1                                                         | Endringslogg                                                                                                    | 3                             |
|-----------------------------------------------------------|----------------------------------------------------------------------------------------------------|-------------------------------|
| <b>2</b><br>2.1<br>2.2<br>2.3                             | Om dette dokumentet<br>Dokumentets funksjon<br>Advarsler<br>Symboler                                                                                                    | <b>4</b><br>4<br>4            |
| <b>3</b><br>3.1                                           | Produktbeskrivelse                                                                                                    | <b>5</b>                      |
| <b>4</b><br>4.1<br>4.2<br>4.3<br>4.4<br>4.5<br>4.6<br>4.7 | Installasjon         Systemkrav         Klargjøring av programvare         Programvareinstallasjon         Aktivere programvaren         Oppdatere programvaren         Oppdatere et abonnement med aktivering via internett         Deturmere an lisense med altivering via internett | 7<br>7<br>8<br>12<br>14<br>14 |

# 1 Endringslogg

| Dato    | Versjon  | Programvaremodifikasjoner                                                                                                    | Dokumentasjon           |
|---------|----------|----------------------------------------------------------------------------------------------------|-------------------------|
| 03/2025 | 01.00.xx | <ul> <li>Kan installeres på et Windows-operativsystem med nyere<br/>versjon enn Win 10 LTSC 18/09</li> <li>Lisensmodell: Lisens for én stasjon</li> <li>Koble pH-sensorene til opptil fire sensorer med Memobase<br/>Pro CZL81 via CML18 og MemoLink</li> <li>Utføre, administrere og lagre data for pH-målinger</li> <li>Utføre, administrere og dokumentere kalibreringer og<br/>justeringer for to- og trepunktskalibrering</li> <li>Tilgang til og visualisering av sensordetaljer og<br/>målehistorikk</li> <li>Manuell håndtering av data om referanseløsninger</li> </ul> | KA01753C/07/DE/01.25-00 |

## 2 Om dette dokumentet

### 2.1 Dokumentets funksjon

Disse anvisningene inneholder all informasjon som kreves for å installere og oppdatere programvaren.

### 2.2 Advarsler

| Informasjonsstruktur                                                                                                    | Betydning                                                                                                    |
|----------------------------------------------------------------------------------------------------|----------------------------------------------------------------------------------------------------|
| ▲ FARE<br>Årsaker (/konsekvenser)<br>Om nødvendig, konsekvenser av avvik<br>(eventuelt)<br>► Avhjelpende tiltak                                           | Dette symbolet varsler deg om en farlig situasjon.<br>Hvis du ikke unngår den farlige situasjonen, <b>vil</b> den føre til en dødelig eller<br>alvorlig personskade. |
| ADVARSEL<br>Årsaker (/konsekvenser)<br>Om nødvendig, konsekvenser av avvik<br>(eventuelt)<br>• Avhjelpende tiltak                                         | Dette symbolet varsler deg om en farlig situasjon.<br>Hvis du ikke unngår den farlige situasjonen, <b>kan</b> den føre til en dødelig eller<br>alvorlig personskade. |
| <ul> <li>▲ FORSIKTIG</li> <li>Årsaker (/konsekvenser)</li> <li>Om nødvendig, konsekvenser av avvik<br/>(eventuelt)</li> <li>Avhjelpende tiltak</li> </ul> | Dette symbolet varsler deg om en farlig situasjon.<br>Hvis denne situasjonen ikke unngås, kan den føre til mindre eller<br>mer alvorlige personskader.               |
| LES DETTE<br>Årsak/situasjon<br>Om nødvendig, konsekvenser av avvik<br>(eventuelt)<br>Tiltak/merknad                                                      | Dette symbolet varsler deg om situasjoner som kan resultere i skade på<br>eiendom.                                                                                   |

### 2.3 Symboler

| Symbol | Betydning                          |
|--------|------------------------------------|
| 1      | Tilleggsinformasjon, tips          |
|        | Tillatt eller anbefalt             |
| ×      | Ikke tillatt eller ikke anbefalt   |
|        | Henvisning til enhetsdokumentasjon |
|        | Sidehenvisning                     |
|        | Illustrasjonshenvisning            |
| L      | Resultat av et trinn               |

## 3 Produktbeskrivelse

### 3.1 Programvarefunksjon

Memobase Pro CZL81 er en programvare som gir sentralisert måling, kalibrering og håndtering av sensordata for sensorer med Memosens-teknologi.

Det gjør det mulig å dokumentere alle relevante data til sensoren og målepunktet fra ende til ende, f.eks.:

- Kalibreringshistorikk, inkludert informasjon om referanseløsningene som er brukt
- Data om sensorutnyttelse, for eksempel totalt antall driftstimer, driftstimer under ekstreme prosessforhold
- Fullstendig sporbar dokumentasjon for sensorer
- Digital prøvehåndtering

Det håndholdte multiparametermåleinstrumentet Liquiline Mobile CML18 og MemoLink sensorterminalboks overfører dataene rent digitalt, slik at ingen måledata blir forfalsket. Dataene overføres fra sensoren til Memobase Pro CZL81. Målesignalet konverteres til digitale data i sensoren. Derfor påvirker ikke det håndholdte multiparametermåleinstrumentet Liquiline Mobile CML18, MemoLink sensorterminalboksen, kabelen og PC-programvaren de målte verdiene.

#### 3.1.1 Lisensmodell og applikasjonspakker

Memobase Pro CZL81 er kun tilgjengelig som lisensmodell for én stasjon med flerbrukeralternativet. Lisensen for Memobase Pro CZL81-applikasjonspakken kan bare installeres på én maskinvare (f.eks. bærbar datamaskin eller PC). Alle brukere som har tilgang til maskinvaren, har tilgang til den installerte Memobase Pro CZL81-programvaren.

Funksjonsområdet avhenger av ordrekonfigurasjonen.

Følgende funksjonspakker er tilgjengelige:

| Applikasjonspakker                                                 | Funksjonsområde                                                                                                    |
|--------------------------------------------------------------------|----------------------------------------------------------------------------------------------------|
| Memobase Pro CZL81 Basic                                           | Måle, kalibrere, dokumentere                                                                                                    |
| Memobase Pro CZL81 Plus <sup>1)</sup>                              | Funksjonsområde for "Memobase Plus Basic"-lisensen og i tillegg:<br>• Sensorhåndtering<br>• Avansert diagnostikk                                                                                  |
| Memobase Pro CZL81 Premium <sup>2)</sup>                           | Funksjonsområde for "Memobase Pro CZL81 Plus"-lisensen og i tillegg:<br>Revisjonssporingsfunksjon<br>Funksjon for digitale signaturer<br>Prognosemodeller (basert på laboratorie- og prosessdata) |
| <ol> <li>Tilgjengelig snart</li> <li>Tilgjengelig snart</li> </ol> |                                                                                                    |

#### 3.1.2 Brukerroller

For å beskytte Memobase Pro CZL81 mot uautoriserte eller uønskede endringer kan du gi tilgang til databasen bare til visse brukere som har et databasepassord, og tildele brukerroller til disse brukerne.

Du kan bruke følgende brukerroller:

|                                                                     | IT-administrator<br>(administratorrettigheter til<br>datamaskinen) | Vanlig bruker |
|---------------------------------------------------------------------|--------------------------------------------------------------------|---------------|
| Registrering for prøveperiode                                       |                                                                    | x             |
| Oppdatere brukerinnstillinger                                       |                                                                    | x             |
| Koble givere og sensorer til og fra                                 |                                                                    | х             |
| Handlinger i live-listen (søk, filtrer osv.)                        |                                                                    | x             |
| Oppdatering av innstillingene i live-listen                         |                                                                    | х             |
| Oppdatering av giveres og sensorers displayinnstillinger            |                                                                    | х             |
| Opprette/oppdatere en prøve                                         |                                                                    | х             |
| Utføre en prøvemåling                                               |                                                                    | х             |
| Oppdatere måleinnstillinger                                         |                                                                    | х             |
| Opprette/oppdatere en referanseløsning                              |                                                                    | х             |
| Utføre en sensorkalibrering og -justering                           |                                                                    | x             |
| Opprette grunnleggende rapporter                                    |                                                                    | х             |
| Oppdatere avanserte sensorinnstillinger (deaktivering/reaktivering) |                                                                    | х             |
| Vise historiske kalibreringsresultater                              |                                                                    | x             |
| Oppdatere avanserte måleinnstillinger                               |                                                                    | х             |
| Oppdatere kalibreringsinnstillinger                                 |                                                                    | x             |
| (Oppdatere CML18-fastvaren)                                         |                                                                    | х             |
| Opprette avanserte og brukerdefinerte rapporter                     |                                                                    | х             |
| Vise diagnostikkfunksjonen                                          |                                                                    | х             |
| Vise lisensinformasjon                                              |                                                                    | x             |
| Vise brukerinnstillinger                                            |                                                                    | х             |
| Vise prøvelisten                                                    |                                                                    | х             |
| Vise målelisten                                                     |                                                                    | х             |
| Vise rapporter                                                      |                                                                    | x             |
| Eksportere/lagre rapporter                                          |                                                                    | х             |
| Installere/avinstallere/oppdatere applikasjonen                     | x                                                                  |               |
| Aktivere lisensen – oppgradere/nedgradere lisensen                  | x                                                                  |               |

|                                                                                           | IT-administrator<br>(administratorrettigheter til<br>datamaskinen) | Vanlig bruker |
|-------------------------------------------------------------------------------------------|--------------------------------------------------------------------|---------------|
| Fornye lisensen                                                                           | х                                                                  |               |
| Konfigurere / administrere / kalle opp sikkerhetskopierings-/<br>gjenopprettingsprosessen | x                                                                  |               |

## 4 Installasjon

- For informasjon om installasjon og elektrisk tilkobling av det håndholdte multiparametermåleinstrumentet Liquiline Mobile CML18, se bruksanvisningen BA02002C (Liquiline Mobile CML18).
  - Informasjon om hvordan du installerer MemoLink-sensorens koblingsbokser og utfører den elektriske tilkoblingen, finner du i bruksanvisningen BA01134C (MemoLink).

#### 4.1 Systemkrav

l i

Systemkrav for installasjon og bruk av Memobase Pro CZL81:

| Systemkrav          |                                                      |
|---------------------|------------------------------------------------------|
| Operativsystem      | Windows 10 (32- og 64-bit)<br>Windows 11 (64-bit)    |
| Skjerm              | Minst 1280×1024 pkt., også egnet som berøringsskjerm |
| Prosessor           | Min. klokkehastighet 1 GHz                           |
| Ledig harddiskminne | Minst 4 GB til programmet og databasen               |
| RAM                 | 4 GB                                                 |
| USB                 | Minst ett type A USB-grensesnitt<br>Minst USB 3.0    |

#### 4.2 Klargjøring av programvare

Når du har bestilt, vil du motta en e-post med en lenke til Endress+Hausers programvareportal. Der kan du enten logge inn eller, hvis du ikke har en konto ennå, registrere deg.

|                                                                                                    | Endress+Hause       |
|----------------------------------------------------------------------------------------------------|---------------------|
| Sie haben noch keinen Mein Endress+Hauser<br>Account?                                                                                                    | Anmeldung           |
| Sie sind nur wenige Schritte davon entfernt, die Vorteile von Mein Endress+Hauser zu<br>nutzen                                                                                                    | Ihre E-Mail-Adresse |
| Transaktionsbereich<br>Pröfes Brobutzreise und Liefereiten, fogen Sie Arophote an oder entstellen Sie dreist sebet ein<br>Angeless, Einkerne Hendlin auf die Lieferungen Bree Bestillung wertigen, Liefen Sie techniche<br>Dalaument, CAD Zachterungen, Kaltherupstratische, etc., gazz einfach herunter und vervahlte Sie Gestals in<br>Produktions. | Weiter              |
| Support & Services<br>Kontakteren Sex unsens Support, verlogen Sie here Supportanhagen und nutzen Sie das Experten-Hono-<br>Hou numer Wasemüchterhank.                                                                                                    |                     |
| Engineering<br>Biodhleangen Sie Ihnen Engineering-Prozess mit unseren Funktonen zur Projektabwicklung und Auswehl,<br>Dimensionung und Konfiguration vin Produkten.                                                                                                    |                     |
| Software & Lizenzen<br>Laden Se Lightes Ein Prie Schware und Gerlistreiben heruntze. Aldwieren und übertragen Sie Ihre<br>errorberen: Euroren gasz einfach ontine.                                                                                                    |                     |
| Nettion<br>Protitions Service unaese claudiations Ital-Fondations: Reduziene Se ungeplante Anlagentititatinda,<br>optimizero Se Ihr Bestandonanagement und vieles mihr.                                                                                                    |                     |
| letzt registrieren                                                                                                    |                     |

2. Logg inn eller registrer deg, hvis du ikke har en konto ennå.

| Sie haben noch keinen Mein Endress+Hauser<br>Account?                                                                                                    | Anmeldung           |
|----------------------------------------------------------------------------------------------------|---------------------|
| Sie sind nur wenige Schritte davon entfernt, die Vorteile von Mein Endress+Hauser zu<br>nutzen                                                                                                    | thre E-Mail-Adresse |
| Translationsbenech<br>Prötris Byrolidigness und Lindracten, frages Sie Abgebiete an oder entellen Sie direit seitet ein<br>Abgebie. Sie Interner ausstellen auf die Lindracopen Ihrer Bestaltung werfigen. Lades Sie technisch<br>Dollarrette, Löd-Ziedranungen, Nähltreignetstallet, etc., gaze einfach heruntar und vervalten Sie Geste in<br>Produktitien. | Welter              |
| <ul> <li>Support &amp; Services</li> <li>Kontalizations Be unseen Support, writigen Sie this Supportantingen und nataen Sie das Expertantingen</li> <li>How unseen Visconstantenko.</li> </ul>                                                                                                    |                     |
| <ul> <li>Engineering<br/>Beschlerenges Ein Ihren Engineering-Prozes mit unseren Funktionen zur Projektabesicklung und Auswahl,<br/>Dimensionerung und Konfiguration von Projekten.</li> </ul>                                                                                                    |                     |
| Software & Lizenzen<br>Laden Se byboten f ür Ihre Software und Gezitzetreiber heruntzer. Abbieren und übertragen Sie Ihre<br>enrochenen Lizenzen gezit anfr äch einen.                                                                                                    |                     |
| Institution<br>Professional Sie von unseem dissubsizierten III-T-invidisieren Reduzieren Sie ungeplande Anlagenstitistande,<br>optimiseren Sie Ihr Bestandsmanagement und vieles mehr.                                                                                                    |                     |
| Jetzt registrieren                                                                                                    |                     |

#### 4.3 Programvareinstallasjon

#### 4.3.1 Installere Memobase Pro CZL81 og Memobase Pro CZL81 lisensadministrator

Du må ha administratorrettigheter for å kjøre installasjonen. Ta kontakt med systemadministratoren hvis det oppstår problemer under installasjonen.

USB-kabelen og MemoLink-sensorens rekkeklemmeboks skal først kobles til datamaskinen etter at programvaren er installert..

| Software Portal Die Komplettlösung zur Verwaltung Ihrer Produktilizenzen.                                                                                                    | Endress |
|----------------------------------------------------------------------------------------------------|---------|
| Home Meine Lizenzen Aktivierung/Update Lizenzrückgabe My Plan Download Lizenzzuordnung Kontakt                                                                                                    |         |
| Bite beachten Sie<br>Schwarsannendnagen, Gerkletreiher und Spottene unterlingen regelmäßigen Updates.<br>Zur Erzielnung der besten Leitning, Kompatibilität und Sichenheit empfehlen wir die Verwendung der neuesten Version.<br>Derwendund Andelhang:<br>1. Underkens Sie die Schwärtlicher benneterladen michten. Druch Klicken auf <sup>cons</sup> und das Menz geöffnet.<br>2. Uldas ihr die Schwärtlicher benneterladen michten. Druch Klicken auf <sup>cons</sup> und das Menz geöffnet.<br>4. Uldas der auf die Schwärtlicher benneterladen die E-Nail Tendens-Hauser - Doamlaad Link <sup>k</sup><br>4. Nichten sie auf der Doamland-Link in der E-Mail, um die Doemlaad-Salte zu öffnen. |         |
| ✓ Applicator Software                                                                                                    |         |
| > Applicator                                                                                                    |         |
| ✓ Device Configuration Software & Device Driver                                                                                                    |         |
| > DeviceCare                                                                                                    |         |
| > DTM Libraries/ FDI Packages / 1000 Libraries                                                                                                    |         |
| > DTM Libraries - system specific                                                                                                    |         |
| > FieldCare                                                                                                    |         |
| > Field Data Manager                                                                                                    |         |
| > El OMONA                                                                                                    |         |

┕►

2. Les og bekreft lisensinformasjonen.

|                  | sePro Setup              |              |                     | -           |          | ×   |
|------------------|--------------------------|--------------|---------------------|-------------|----------|-----|
| Endress+Hauser   | Memobas                  | ePro         |                     |             |          |     |
| DRAF             | т                        |              |                     |             |          | ^   |
| Endres<br>Softwa | s+Hauser I<br>reprodukte | Lizenzk<br>e | edingung            | en für      |          |     |
| EH_SW_TO         | V2.0_de.TXT              |              |                     |             |          |     |
| A. All           | gemeines                 |              |                     |             |          |     |
| 1. Anwen         | dungsbereich             |              |                     |             |          |     |
| Die nach         | folgenden Lize           | enzbeding    | ungen für So        | ftwarepr    | odukte   | • • |
|                  |                          |              | agree to the licens | e terms and | conditio | ns  |
|                  |                          |              | Options             | Install     | Can      | cel |

**3.** Definer lagringsstedet under Options, opprett en snarvei om nødvendig, og bekreft deretter med OK.

| 🖾 MemobasePro Setup                               | - |    |      |
|---------------------------------------------------|---|----|------|
| MemobasePro                                       |   |    |      |
| Setup Options                                     |   |    |      |
| Install location:                                 |   |    | _    |
| C:\Program Files (x86)\Endress+Hauser\MemobasePro |   | Br | owse |
|                                                   |   |    |      |
|                                                   |   |    |      |

**L**► [

4. Installer Memobase Pro CZL81 ved å klikke på Install-knappen.

| Endress+Hause  | Memobase                   | ePro       |                 |              |           |    |
|----------------|----------------------------|------------|-----------------|--------------|-----------|----|
| DRAI           | T                          |            |                 |              |           | ^  |
| Endre<br>Softw | ss+Hauser L<br>areprodukte | izenzbe    | dingung         | en für       |           |    |
| EH_SW_T        | _V2.0_de.TXT               |            |                 |              |           |    |
| A. All         | gemeines                   |            |                 |              |           |    |
| 1. Anwe        | ndungsbereich              |            |                 |              |           |    |
| Die nac        | nfolgenden Lize            | nzbedingun | gen für S       | oftwarep:    | rodukte   | ~  |
|                |                            | 🗹 l agr    | ee to the licer | se terms and | condition | 15 |
|                |                            |            | Options         | Install      | Canc      | el |

Memobase Pro CZL81 og Memobase Pro CZL81 lisensadministrator er installert.

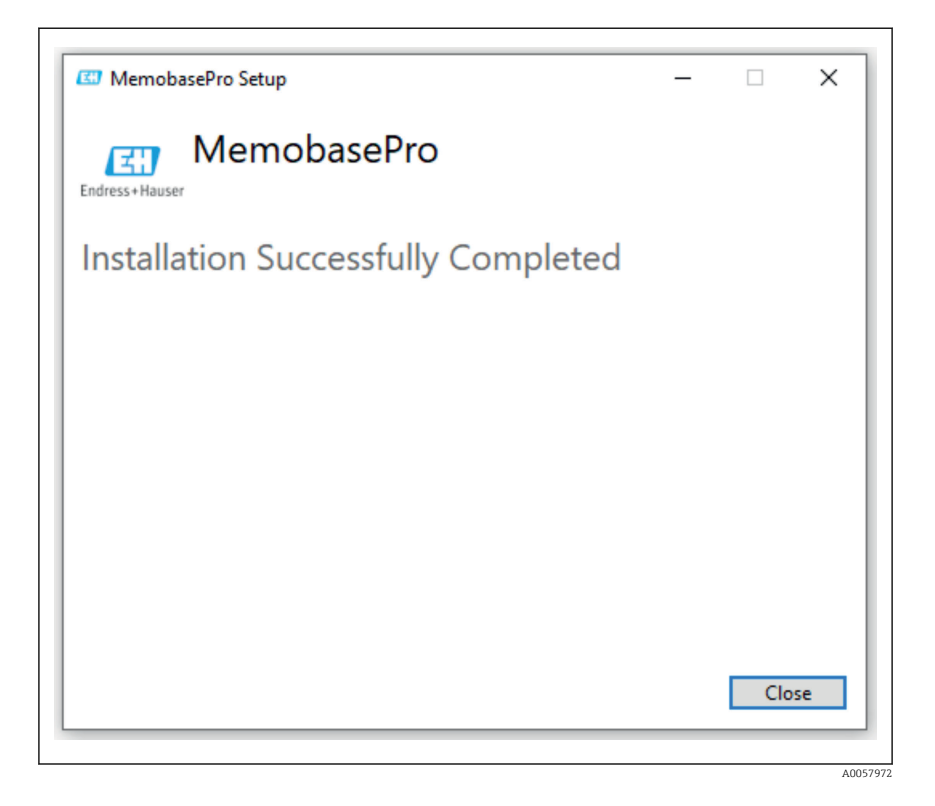

#### 4.4 Aktivere programvaren

#### 4.4.1 Prøveabonnement (gratisperiode)

Etter installasjonen har brukeren tilgang til alle programvarens funksjoner. Brukeren kan bruke applikasjonen gratis de første 60 dagene som en del av et prøveabonnement. Etter de 60 dagene må det skaffes et betalt abonnement fra Endress+Hauser.

#### 4.4.2 Aktivering via internett

1. Skriv inn lisensnøkkelen, e-postadressen og passordet.

| License Manager                     | Endress+Hauser                 |
|-------------------------------------|--------------------------------|
| <br>Overview Activate Return Update | Online Mode $ \smallsetminus $ |
| Online Activation                   |                                |
| Product Key (7)                     |                                |
|                                     |                                |
| Software Portal Login               |                                |
| Email                               |                                |
|                                     |                                |
| Password                            |                                |
|                                     |                                |
| Register Forgot password?           |                                |
| Activate                            |                                |
|                                     |                                |
|                                     |                                |
|                                     |                                |
|                                     |                                |
| Copyright @ Endress+Hauser 2024     |                                |
|                                     |                                |
|                                     |                                |

2. Klikk på Activate.

| License Manager                     | Endress+Hauser 🖽 |
|-------------------------------------|------------------|
| <br>Overview Activate Return Update | Online Mode 🗸    |
| Online Activation                   |                  |
| Product Key 3                       |                  |
|                                     |                  |
| Email                               |                  |
|                                     |                  |
| Password                            |                  |
|                                     |                  |
| Register Forgot password?           |                  |
| Activate                            |                  |
|                                     |                  |
|                                     |                  |
|                                     |                  |
| Copyright @ Endress+Hauser 2024     |                  |
|                                     |                  |
|                                     |                  |

A0057975

Memobase Pro CZL81-lisensen er aktivert

### 4.5 Oppdatere programvaren

Memobase Pro CZL81-lisensadministratoren inneholder oppdateringsfunksjonen som kan brukes til å oppdatere applikasjonspakkene og lisensen. Hvis du vil oppdatere Memobase Pro CZL81, start lisensadministratoren.

▶ Følg instruksjonene i lisensadministratoren, se "Oppdatering via internett".

| Diline Update Dupdate you have recently upgraded your license, you can import the dated license here. | Conline Mode V                |
|----------------------------------------------------------------------------------------------------|-------------------------------|
| Dnline Update you have recently upgraded your license, you can import the dated license here.         | Unline Wood 🗸                 |
| Dnline Update<br>you have recently upgraded your license, you can import the<br>stated license here.  |                               |
| you have recently upgraded your license, you can import the<br>odated license here.                   |                               |
|                                                                                                    |                               |
| Update License                                                                                        |                               |
|                                                                                                    |                               |
|                                                                                                    |                               |
|                                                                                                    |                               |
|                                                                                                    |                               |
|                                                                                                    |                               |
|                                                                                                    |                               |
|                                                                                                    |                               |
|                                                                                                    |                               |
| lopyright⊙Endress+Hauser 2024                                                                         |                               |
|                                                                                                    |                               |
|                                                                                                    | Sayright © Enfres-Hauser 2024 |

Memobase Pro CZL81 er oppdatert.

## 4.6 Oppdatere et abonnement med aktivering via internett

Hvis abonnementet med aktivering via internett for Memobase Pro CZL81 ikke sies opp, fornyes abonnementet automatisk etter 12 måneder med ytterligere 12 måneder. Abonnementet kan sies opp via Endress+Hausers programvareportal. Etter fornyelse av abonnementet overføres den endrede lisensinformasjonen fra Endress+Hausers programvareportal til den lokale lisensadministratoren og Memobase Pro CZL81programvaren, forutsatt at alternativet for aktivering via internett er valgt.

## 4.7 Returnere en lisens med aktivering via internett

Hvis du ønsker å overføre lisensen til en annen maskinvare, for eksempel fordi du har byttet datamaskin, må du først returnere lisensen og deretter aktivere den på den nye maskinvaren.

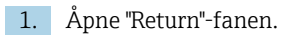

| License Manager<br>Overview Activate Return Update |  |
|----------------------------------------------------|--|
| Online Return                                      |  |
| Software Portal Login                              |  |
| Password                                           |  |
| Forgot password?                                   |  |
| Return                                             |  |
|                                                    |  |
|                                                    |  |
| Copyright @ Endress+Hauser 2024                    |  |

A0057977

2. Skriv inn e-postadresse og passord.

| Co Endress+Hauser Lice | rrse rvanager                   |                  |
|------------------------|---------------------------------|------------------|
|                        | License Manager                 | Endress+Hauser 🖽 |
|                        | Overview Activate Return Update | Online Mode 🗸    |
|                        | Online Return                   |                  |
|                        | Software Portal Login           |                  |
|                        | Email                           |                  |
|                        | Password                        |                  |
|                        |                                 |                  |
|                        | Forgot password?                |                  |
|                        | Return                          |                  |
|                        |                                 |                  |
|                        |                                 |                  |
|                        |                                 |                  |
|                        |                                 |                  |
|                        |                                 |                  |
|                        | Copyright @ Endress+Hauser 2024 |                  |
|                        |                                 |                  |

A0057978

#### 3. Klikk på Return.

| License Manager<br>Overview Activate Return Update |   | Endress+Hauser |
|----------------------------------------------------|---|----------------|
| Online Return                                      |   |                |
| Software Portal Login<br>Email                     | 0 |                |
| Password                                           |   |                |
| Forgot password?                                   |   |                |
|                                                    |   |                |
|                                                    |   |                |
| Copyright © Endress+Hauser 2024                    |   |                |
|                                                    |   |                |

Memobase Pro CZL81-lisensen er returnert.

Følg instruksjonene i kapittelet "Aktivere programvaren for å installere lisensen på ny maskinvare".

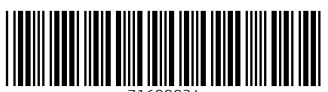

71699934

## www.addresses.endress.com

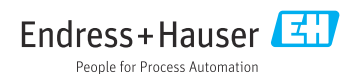